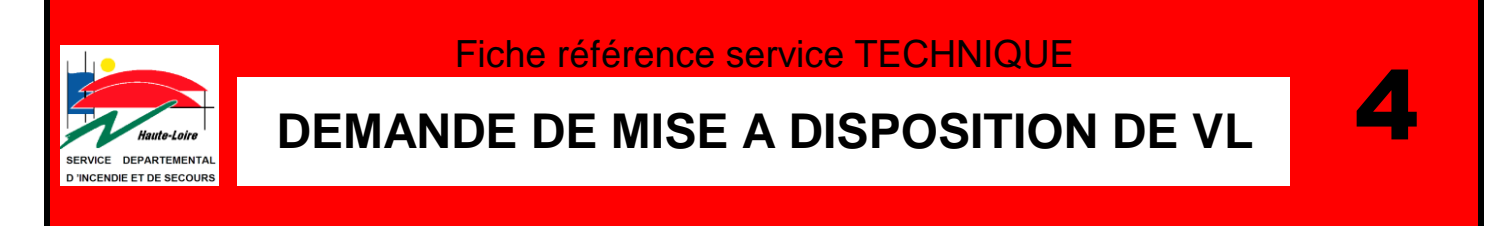

La présente procédure vise à définir les modalités de demande de mise à disposition d'une VL dans le cadre d'un déplacement planifié au profit de personnels n'ayant pas de VL affectée et dont le service ou le centre d'appartenance ne dispose pas de VL affectée ou n'est pas en mesure d'assurer la mise à disposition du véhicule en raison de son indisponibilité ou de son inadaptation à la mission.

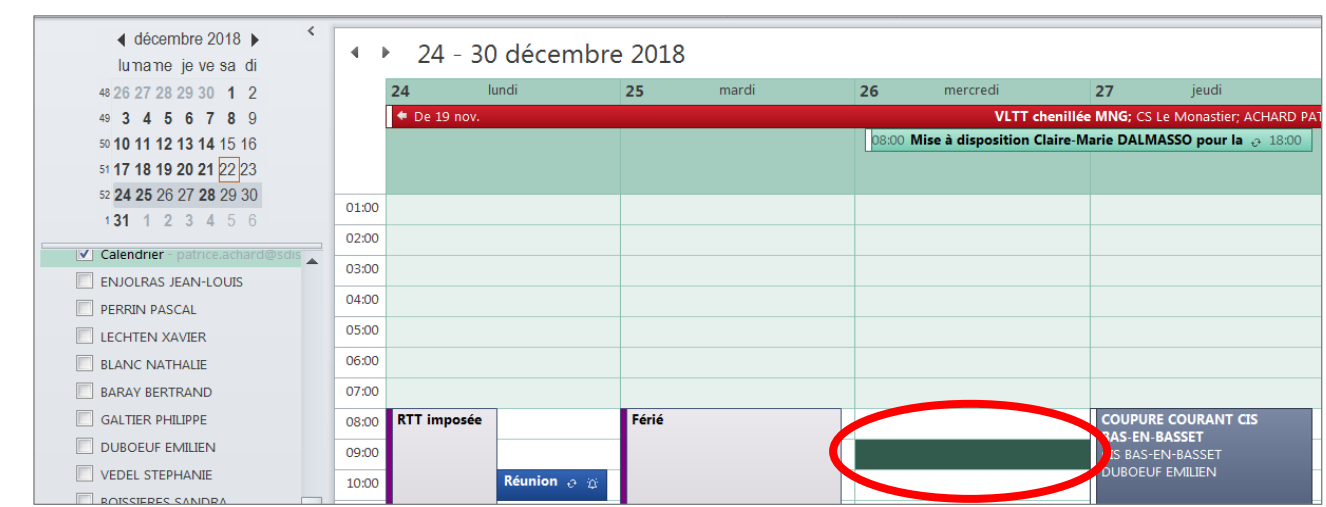

## 1 - Saisir sur son calendrier Outlook la plage de mise à disposition de la VL

2 - Cliquer sur "Inviter des participants" puis sur "Salles" et sélectionner "Tous les véhicules" dans la liste déroulante "Carnet d'adresses"

| Fichier Rendez-vous                                                                                                    | Insertion Format du texte Révision                                                                                                    |
|----------------------------------------------------------------------------------------------------|----------------------------------------------------------------------------------------------------|
| Enregistrer Supprimer<br>& Fermer Actions                                                                                                    | Calendrier<br>Transférer *<br>DneNote Afficher Afficher Affic |
| Objet :<br>Emplacement :<br>Début : mer. 26/1                                                                                                    | Inviter des participants       Invite d'autres personnes à cette réunion.       12/2018     •    Og:00                                                                                                    |
| vous Assistant Planification Afficher Particip                                                                                                    | Image: Second state of the second state of the second s                                    |
| Sélectionner les salles : Toutes les salles                                                                                                    | Salles                                                                                                    |
| Rechercher :        Nom uniquement         Nom         Salle ALLIER         Salle des VOUTAINS         Salle DEVES         Salle LOIRE         Salle MARGERIDE         Salle MEYGAL         Salle MEZENC | Autres colonnes       Carnet d'adresses         Activer       Toutes les salles - patrice.achard@sdis43.fr       Recherche avancée         patrice.achard@sdis43.fr       one profe       Capacité       Description       Adresse de messagerie         Contacts       contacts       one profe       Capacité       Description       Adresse de messagerie         Contacts       contacts       suggérés       Salle de réunion Salleallier@domsdis.local       Image: Contacts       Salle de réunion Salledeves@domsdis.local       Image: Contacts       Salle de réunion Salledeves@domsdis.local       Image: Contacts       Salle de réunion salledeves@domsdis.local       Image: Contacts       Salle de réunion salledeves@domsdis.local       Image: Contacts       Salle de réunion salledeves@domsdis.local       Image: Contacts       Image: Contacts       Image: Contacts       Image: Contacts       Salle de réunion salledeves@domsdis.local       Image: Contacts       Image: Contacts       Image:                                                                                                    |

| Calendrier                                                                                                    | 1222220                                                                                                    | 0                                                                                                    |                                                                                                    | 88                                                                                                    | <u>89</u>                                                                                                    |                                                                                 |                                       | comme :                                                                                                    | Occupé(e)                                                                                                    | · · •                                                                                    | › 🍅                                     | ·                                         |                                                     | 🔒 Privé                                               |                | Q     |          |                       |
|----------------------------------------------------------------------------------------------------|----------------------------------------------------------------------------------------------------|----------------------------------------------------------------------------------------------------|----------------------------------------------------------------------------------------------------|----------------------------------------------------------------------------------------------------|----------------------------------------------------------------------------------------------------|---------------------------------------------------------------------------------|---------------------------------------|----------------------------------------------------------------------------------------------------|----------------------------------------------------------------------------------------------------|------------------------------------------------------------------------------------------|-----------------------------------------|-------------------------------------------|-----------------------------------------------------|-------------------------------------------------------|----------------|-------|----------|-----------------------|
| 🔈 Transférer 👻 🖪                                                                                                    | endez-vous                                                                                                    | Assistant                                                                                                    | Annuler                                                                                                    | Carnet                                                                                                    | Vérifier                                                                                                    | Options de                                                                      | - Rappel                              | . 6                                                                                                    |                                                                                                    | - Périod                                                                                 | r 🌀<br>icité Fuseau                     | x Recherche                               | Classer                                             | ? Importar                                            | nce haute      | Zoom  |          |                       |
| M OneNote                                                                                                    | P                                                                                                    | lanification                                                                                                    | l'invitation                                                                                                    | d'adresses                                                                                                    | s les noms                                                                                                    | réponse *                                                                       | 🛥 Napper                              |                                                                                                    | 50 minutes                                                                                                    |                                                                                          | horaire                                 | s de salle                                | •                                                   | Importar                                              | nce faible     |       |          |                       |
| tions                                                                                                    | Affich                                                                                                    | er                                                                                                    |                                                                                                    | Partic                                                                                                    | cipants                                                                                                    |                                                                                 |                                       |                                                                                                    | Optic                                                                                                    | ons                                                                                      |                                         | 5                                         |                                                     | Indicateurs                                           |                | Zoom  |          |                       |
| nvitation n'a été en                                                                                                    | voyée pour c                                                                                                    | ette réunion                                                                                                    |                                                                                                    |                                                                                                    |                                                                                                    |                                                                                 |                                       |                                                                                                    |                                                                                                    |                                                                                          |                                         |                                           |                                                     |                                                       |                |       |          |                       |
| À                                                                                                    |                                                                                                    | Sélec                                                                                                    | tionner les :                                                                                                    | alles : Tous                                                                                                    | les vehicu                                                                                                    | les                                                                             |                                       |                                                                                                    |                                                                                                    |                                                                                          |                                         |                                           |                                                     |                                                       |                |       |          |                       |
| Objet :                                                                                                    |                                                                                                    | Re                                                                                                    | chercher                                                                                                    | 🔘 Nom u                                                                                                    | uniquemen                                                                                                    | t 🔘 Autres                                                                      | s colonnes                            | arnet d'a                                                                                                    | dresses                                                                                                    |                                                                                          |                                         |                                           |                                                     |                                                       |                |       |          |                       |
| Emplacement :                                                                                                    |                                                                                                    |                                                                                                    |                                                                                                    |                                                                                                    |                                                                                                    | Activer                                                                         |                                       | Tous les vel                                                                                                    | hicules - patri                                                                                                    | ice.achard@s                                                                             | dis43.f 🔻                               | Recherche                                 | avancée                                             |                                                       |                |       |          |                       |
|                                                                                                    |                                                                                                    |                                                                                                    |                                                                                                    |                                                                                                    |                                                                                                    |                                                                                 | -                                     | -                                                                                                    |                                                                                                    | <b>T</b> (14)                                                                            |                                         | C                                         |                                                     |                                                       | Constant       |       |          |                       |
| Début :                                                                                                    | mer. 26/12/2                                                                                                    | 2018                                                                                                    | J VL1                                                                                                    |                                                                                                    |                                                                                                    |                                                                                 |                                       |                                                                                                    |                                                                                                    |                                                                                          |                                         | DDSIS                                     |                                                     |                                                       |                | V     | L1@domsc | lis.loca              |
| Heure de fin :                                                                                                    | mer. 26/12/2                                                                                                    | 2018                                                                                                    | -                                                                                                    |                                                                                                    |                                                                                                    |                                                                                 |                                       |                                                                                                    |                                                                                                    |                                                                                          | _                                       |                                           |                                                     |                                                       |                |       |          |                       |
|                                                                                                    |                                                                                                    | 9                                                                                                    | VL3                                                                                                    |                                                                                                    |                                                                                                    |                                                                                 |                                       |                                                                                                    |                                                                                                    |                                                                                          |                                         | DDSDIS                                    |                                                     |                                                       |                | v     | L3@domso | lis.loca              |
| Dans la r                                                                                                    | iégativ                                                                                                    | ve, sél                                                                                                    | ectior                                                                                                    | iner u                                                                                                    | ine a                                                                                                    | utre V                                                                          | L selor                               | le m                                                                                                    | ême p                                                                                                    | rocess                                                                                   | sus.                                    |                                           |                                                     | peno                                                  |                | ouna  |          |                       |
| Dans la r                                                                                                    | iégativ                                                                                                    | re, sél                                                                                                    | ectior                                                                                                    | ner u                                                                                                    |                                                                                                    | utre V                                                                          | L selor                               | i le m                                                                                                    | ême p                                                                                                    | rocess                                                                                   | sus.                                    |                                           |                                                     | perio                                                 |                | ouna  |          |                       |
| Dans la r<br>Fichier Réunior                                                                                                    | négativ<br>Insertion<br>drier                                                                                                    | re, sél                                                                                                    |                                                                                                    | iner u                                                                                                    |                                                                                                    | utre V                                                                          | L selor                               |                                                                                                    | ême p                                                                                                    | rocess                                                                                   | sus.                                    |                                           | Privé                                               |                                                       |                | June  |          |                       |
| Dans la r<br>Fichier Réunior                                                                                                    | insertion<br>drier                                                                                                    | re, sél                                                                                                    |                                                                                                    |                                                                                                    | PDF Architect                                                                                                    | t 4 Creator                                                                     | Afficher of                           |                                                                                                    | ême p                                                                                                    |                                                                                          | sus.                                    |                                           | Privé<br>importance l                               | naute R                                               |                | June  |          | _                     |
| Dans la r<br>Fichier Réunior<br>Supprimer Calen<br>Supprimer () OneN                                                                                                    | Insertion<br>drier<br>érer *<br>ote                                                                                                    | Format di<br>E-vou s Assis<br>Planific                                                                                                    | ectior<br>Lant<br>Lant<br>Lant<br>Lant                                                                                                    | évision F<br>uler Cam<br>ation d'adre                                                                                                    | DF Architect                                                                                                    | t 4 Creator<br>t 4 Creator<br>r Options de<br>Is réponse *                      | Afficher of                           | omme: 0                                                                                                    | ême p                                                                                                    | rocess                                                                                   | SUS.                                    | Classer<br>V                              | Privé<br>Importance 1                               | naute<br>aible                                        |                | June  |          |                       |
| Dans la r<br>Fichier Réunior<br>Supprimer A Transt<br>Supprimer M OneN<br>Actions                                                                                                    | drier<br>érer +<br>ote                                                                                                    | Assist<br>re, sél                                                                                                    | ectior<br>uterts R<br>antiantion Anri                                                                                                    | évision P<br>evision P<br>uler Carn<br>ation d'adres<br>Pa                                                                                                    | PDF Architect<br>PDF Architect<br>PD                                                                         | t4 Creator<br>+4 Creator<br>r Options de<br>rs réponse v                        | Afficher of<br>Rappel :               | omme : 0<br>0<br>15 mi                                                                                                    | ême p                                                                                                    | rocess<br>iriodicité Fusee<br>horai                                                      | SUS.                                    | Classer<br>Ind                            | Privé<br>Importance I<br>Importance I<br>licateurs  | naute<br>aible<br>Zoom                                |                | ouna  |          |                       |
| Dans la r<br>Fichier Réunior<br>Supprimer Calen<br>Supprimer Money<br>Actions                                                                                                    | insertion<br>drier<br>érer v<br>ote Rende                                                                                                    | ASSIS                                                                                                    | ection<br>uterte R<br>tant<br>tant<br>rinvit                                                                                                    | évision P<br>uler Carn<br>ation d'adre:<br>Pa<br>on                                                                                                    | PDF Architect                                                                                                    | t4 Creator<br>+4 Creator<br>r Options de<br>s réponse *                         | Afficher of                           | omme: 0<br>15 mi                                                                                                    | ême p<br>ccupé(e) •<br>inutes • Pé<br>Options                                                                                                    | rocess                                                                                   | Recherche<br>Recherche<br>Res Recherche | Classer<br>Ind                            | Privé<br>importance l<br>importance s<br>licateurs  | naute<br>aible<br>Zoom                                |                | ouna  |          | jeudi                 |
| Dans la r<br>Fichier Reunior<br>Supprimer Calen<br>Actions                                                                                                    | drier<br>érer +<br>ote 000 9 000 9 0000 9 000 9 000 9 000 9 000 9 000 9 000 9 000 9 000 9 000 9 000                                                                                                    | Assist<br>re, sél                                                                                                    | ectior<br>utexte<br>tant<br>ant Planificati<br>he la page Pla                                                                                                    | évision P<br>évision P<br>uler Carn<br>ation d'adre:<br>Pa<br>on<br>mification que<br>bres et occup                                                                                                    | DF Archited<br>DF Archited<br>DF Arc | t4 Creator<br>+4 Creator<br>r Options de<br>is réponse v                        | L selor                               | omme: 0<br>15 mi                                                                                                    | ccupé(e)<br>o Options<br>eccupé(e)<br>o Options<br>mercredi                                                                                                    | rocess<br>riodicité Fusee<br>horai<br>125 déc<br>09:00                                   | Recherche<br>de salle                   | Classer<br>Ind<br>00 12:00                | Privé<br>ímportance l<br>íncateurs                  | naute<br>aible<br>14:00                               | 15:00          | 16:00 | 17:00    | <b>jeudi</b><br>08:00 |
| Dans la r<br>Tichier Réunior<br>Supprimer Galen<br>Actions<br>Envoyer<br>Tous les pan<br>Cost estantaria                                                                                                    | diants<br>négativ<br>Insertion<br>drier<br>érer +<br>ote<br>Rende<br>0 100 9<br>ticipants                                                                                                    | Assist<br>Afficient<br>Afficient<br>Afficient<br>Afficient<br>Afficient<br>Assist<br>Afficient<br>Assist<br>Assist<br>Assi                                                                    | ection<br>ant Planification<br>ant Planification<br>ant Planification<br>and the lap age Pla<br>so de temps in<br>alder à trouv                                                                                                    | évision P<br>évision P<br>uler Carn<br>ation d'adre<br>Pa<br>on<br>unification qu<br>bres et occup                                                                                                    | DF Archited<br>DF Archited<br>DF Ar                                                                                                    | t 4 Creator<br>C Options de<br>r Options de<br>réponse v<br>4:00<br>ur          | Afficher co<br>Rappel :<br>15:00 16:0 | 0 17:00                                                                                                    | ême p                                                                                                    | rocess<br>Friodicité Fusea<br>horai                                                      | Recherche<br>de salle                   | Classer 1 I<br>Ind                        | Privé<br>importance l<br>importance s<br>licateurs  | naute<br>aible Zoom<br>14:00                          | 15:00          | 16:00 | 17:00    | <b>jeudi</b><br>08:00 |
| Dans la r<br>Retnier<br>Supprimer<br>Actions<br>Calen<br>Galen<br>Actions<br>Calen<br>Galen<br>Calen<br>C | A Insertion<br>drier<br>érer ~<br>ote Rende                                                                                                    | Assist<br>Assist<br>Assist<br>Assist<br>Assist<br>Assist                                                                                                    | ection<br>Rection<br>Lant Planificati<br>he la page Pile<br>se de temps li<br>aider à trouve<br>réunion.                                                                                                    | twisting the second second secon | PDF Architect<br>PDF Architect<br>PDF Ar                                                                                                    | t4 Creator<br>+4 Creator<br>r Options de<br>is réponse *<br>+00                 | Afficher co<br>Rappel :<br>15:00 16:0 | 0 17:00                                                                                                    | ême p                                                                                                    | rocess<br>iriodicité Fusee<br>horai<br>i 26 dé are<br>09:00                              | SUS.                                    | Classer 1 Ind                             | Privé<br>Importance I<br>Internet<br>Ista           | naute Zoom<br>14:00                                   | 15:00          | 16:00 | 17:00    | jeudi<br>08:00        |
| Dans la r<br>Réunior<br>Supprimer<br>B OneN<br>Actions<br>Calen<br>M OneN<br>Actions<br>Calen<br>M OneN<br>Actions<br>Calen<br>M OneN<br>Actions                                                                                                    | Action<br>insertion<br>driver<br>érer *<br>Rende<br>idipants<br>ticipants<br>rection<br>* ajouter un non                                                                                                    | zvo s Assis                                                                                                    | ection<br>Rection<br>Lant Planificati<br>he la per Pla<br>aider à trouve<br>réunion.                                                                                                    | twiston F     twiston F     twiston Gamma     twiston d'adres         Pa         on     mification qu     pres et occup     er le meilleur                                                                                                    | PDF Archited<br>PDF Archited<br>PD                                                                                                    | ta Creator<br>(4 Creator<br>r Options de<br>is réponse *<br>4:00<br>ur          | Afficher of<br>Rappel :<br>15:00 164  | 0 17:00                                                                                                    | ême p<br>ccupé(e) •<br>inutes • Pé<br>Options<br>mercred<br>08:00                                                                                                    | rocess<br>étiodicité Fusee<br>horai<br>126 dé<br>09:00<br>ACHARD PA                      | US.                                     | Classer 1 Ind                             | Privé<br>importance 1<br>licateurs                  | naute Zoom<br>Zoom<br>14:00                           | 15:00          | 16:00 | 17:00    | jeudi<br>08:00        |
| Dans la r<br>Réunior<br>Supprimer<br>Actions                                                                                                    | Insertion<br>Insertion<br>Insertion<br>Insertion<br>Rende<br>Insertion<br>Rende<br>Insertion<br>Rende<br>Insertion<br>Rende<br>Insertion<br>Rende<br>Insertion<br>Rende<br>Insertion<br>Rende<br>Insertion<br>Rende<br>Insertion<br>Rende<br>Insertion<br>Insertion<br>Rende<br>Insertion<br>Insertion<br>Rende<br>Insertion<br>Insertion                                                                                                    | Format d<br>Format d<br>Afficience<br>a Assist<br>Afficience<br>Afficience<br>a Assist<br>Afficience<br>a Assist<br>Afficience<br>Afficience<br>A | ection<br>Anr<br>atto Anr<br>atto Planificat<br>he la page Pla<br>es de temps li<br>aider à trouv<br>réunion.                                                                                                    | évision P     évision P     évision P     évision d'adre     Pa     on     inification quadra                                                                                                    | PDF Archited<br>PDF Archited<br>PD                                                                                                    | t4 Creator                                                                      | Afficher oc<br>Rappel :               | 0 17:00                                                                                                    | ême p                                                                                                    | rocess<br>ériodicité Fusee<br>borai<br>126 déc<br>09:00                                  | RCE                                     | Classer<br>L Classer<br>I Ind<br>00 12:00 | Privé<br>Importance I<br>licateurs                  | naute<br>aible<br>Zoom<br>14:00                       | 15:00          | 16:00 | 17:00    | jeudi<br>08:00        |
| Dans la r<br>Richier<br>Supprimer<br>Boupprimer<br>Dans<br>Actions<br>Envoyer<br>Chiquez pou                                                                                                    | Linsertion<br>drier<br>cote<br>cote<br>cote<br>cote<br>cote<br>cote<br>cote<br>cote                                                                                                    | z-vo s Assis                                                                                                    | ection<br>Ann<br>Ann<br>Ann<br>Ann<br>Ann<br>Ann<br>Ann<br>Ann<br>Ann<br>A                                                                                                    | évision P<br>évision P<br>uler Carm<br>ation d'adre<br>Pa<br>on<br>ninification qu<br>bres et occup<br>er le meilleur                                                                                                    | DPF Architect<br>DPF Architect<br>DPF Ar                                                                                                    | 4.00                                                                            | Afficher oc<br>Rappel :               | omme:     •       •     •       •     •       •     •       •     •       •     •       •     •       •     •       •     •       •     •       •     •       •     •       •     •       •     •       •     •       •     •       •     • | ccupé(e)       inutes       Pé       Options                                                                                                    | indicité Fusee<br>horai                                                                  | RCE                                     | 00 12:00                                  | Privé<br>Importance I<br>licateurs                  | naute<br>aible<br>Zoom<br>14:00                       | 15:00          | 16:00 | 17:00    | jeudi<br>08:00        |
| Dans la r<br>Réunior<br>Supprimer<br>Envoyer<br>Envoyer                                                                                                    | Linsertion<br>drier<br>férer ×<br>Rende                                                                                                    | Assist<br>Assist<br>Assist                                                                | ectior<br>tant R<br>Anr<br>invit<br>ant Planificati<br>the la page Planificati<br>the la page Planificati<br>t | vier Carn<br>ation d'adre<br>on<br>infication qua<br>bres et occup<br>er le meilleur                                                                                                    | DPF Architect<br>DPF Architect<br>DPF Ar                                                                                                    | 4 Creator<br>4 Creator<br>r Options de<br>is réponse *                          | Afficher of<br>Rappel :               | 00 17:00                                                                                                    | ccupé(e) • Pé<br>inutes • Pé<br>Options                                                                                                    | rocess<br>irodicité Fusee<br>brai<br>126 dé<br>09:00<br>ACHARD PA                        | SUS.                                    | 00 12:00                                  | Privé<br>Importance I<br>licateurs                  | naute Zoom<br>Idea Idea Idea Idea Idea Idea Idea Idea | 15:00          | 16:00 | 17:00    | jeudi<br>08:00        |
| Dans la r<br>Tichter<br>Supprimer<br>Tous les pair<br>O Sectariat D<br>Cliquez pour<br>Le demai                                                                                                    | insertion<br>drier -<br>drier -<br>Rende<br>() 100 %<br>ticipants<br>rection<br>andeu                                                                                                    | re, sél                                                                                                    | ectior<br>Liter R<br>Anr<br>invit<br>ant Planificati<br>the la page Planificati<br>the la page Planificati     | vier printer u<br>évision P<br>uler Carr<br>ation d'adre<br>Pa<br>on<br>inflication qu<br>bres et occup<br>er le meilleur                                                                                                    | DF Archited<br>DF Archited<br>DF Ar                                                                                                    | 4 Creator<br>4 Creator<br>r Options de<br>is réponse*<br>4.00<br>uur            | L selor                               | 0 17:00<br>15 mi                                                                                                    | ccupé(e)<br>recupé(e)<br>performance<br>performance<br>perfo | rocess<br>irodicité fusee<br>brai<br>126 dé<br>09:00<br>ACHARD PA<br>ACHARD PA<br>Sa del | RCE                                     | 00 12:00<br>e a bi                        | Privé<br>Importance fi<br>licateurs                 | haute<br>aibbe<br>14:00                               | 15:00          | 16:00 | 17:00    | jeudi<br>08:00        |
| Dans la r<br>Réunior<br>Supprimer<br>Dur dans<br>Supprimer<br>Dur dans<br>Taus les par<br>O Sectaria LD<br>O Sectaria LD<br>Cliquez pou<br>Le demai                                                                                                    | insertion<br>drier<br>drier r<br>Rende<br>() 100 %<br>ticipants<br>rection<br>ajouter un nor                                                                                                    | re, sél                                                                                                    | ection<br>Liter R<br>Ann<br>Invit<br>ant Planificat<br>he la page Pic<br>alder à trouve<br>réunion.                                                                                                    |                                                                                                    | DF Archited<br>DF Archited<br>DF Archited<br>DF Archited<br>Sees les nom<br>articipants<br>mi indique les<br>pées afin de<br>moment pou                                                                                                    | 4 Creator<br>4 Creator<br>r Options de<br>is réponse *<br>4.00<br>urr<br>SSSage | Afficher of<br>Rappel:                | 0 17:00<br>0 17:00<br>0 17:00                                                                                                    | ccupé(e)<br>runtes<br>performance<br>potions<br>mercred<br>potions<br>t que                                                                                                    | rocess<br>irodicité fusee<br>brai<br>126 dé<br>09:00<br>ACHARD PA<br>ACHARD PA<br>Sa del | RCE                                     | 00 12:00<br>e a bi                        | Privé<br>Importance f<br>licateurs                  | haute<br>aibbe<br>14:00                               | 15:00          | 16:00 | 17:00    | jeudi<br>08:00        |
| Dans la r<br>Réunior<br>Supprimer<br>Dural favoris<br>Dans la r<br>Réunior<br>Calent<br>Calent<br>Calent<br>Calent<br>Toos les par<br>Dural les par<br>Constructions<br>Dural les par<br>Constructions<br>Constructions                                                                                                    | insertion<br>drier<br>drier Rende<br>drier Rende<br>dr | re, sél                                                                                                    | ection<br>ant Planificat<br>he la page Planificat<br>he la page Planificat<br>he la page Planificat<br>he la page Planificat<br>alder à trouv<br>réunion.                                                                                                    | te de réception                                                                                                    | PDF Architect PDF Architect P                                                                                                    | 4 Creator<br>4 Creator<br>r Options de<br>is réponse*<br>4:00<br>ur             | Afficher of<br>Rappel:                | omme: • • • • • • • • • • • • • • • • • • •                                                                                                    | ccupé(e) · Pé<br>inutes · Pé<br>Options<br>mercred<br>08:00                                                                                                    | rocess<br>eriodicté fusee<br>bora<br>126 dé<br>09:00<br>ACHARD PA<br>ACHARD PA<br>Sa del | RCE<br>RCE<br>Provi                     | e a bi                                    | Privé<br>Importance l<br>Incateurs<br>1900<br>en éf | haute<br>aible<br>14:00<br>té pris                    | 15:00<br>Se en | 16:00 | 17:00    | jeudi<br>08:00        |

| chercher Boite de reception (Ctrl+E)       | بر                                                                                                    | Provisoire :Déplacement au SDIS 42                                                                                                    |                                                                                                    |  |
|--------------------------------------------|----------------------------------------------------------------------------------------------------|----------------------------------------------------------------------------------------------------|----------------------------------------------------------------------------------------------------|--|
| eorganiser par : Date                      | Par ordre chronologique décroissant 👘 🗖                                                                                                    |                                                                                                    |                                                                                                    |  |
|                                            |                                                                                                    | VL1                                                                                                    | 1                                                                                                    |  |
|                                            |                                                                                                    | <b>◎</b> \                                                                                                    | VL1 a provisoirement accepté cette réunion.                                                                                                    |  |
| VL1 Provisoire :Déplacement au SDIS 42     | 22:03 🏹                                                                                                    | Date<br>Empl                                                                                                    | : mercredi 26 décembre 2018 09:00-12:00 (UTC+01:00) Bruxelles, Copenhague,<br>Madrid, Paris.<br>Iacement : VL1                                                                                          |  |
| ACHARD PATRICE TR : Déplacement au SDIS 42 | 22:03                                                                                                    | Vo                                                                                                    | otre demande a été reçue et se trouve en attente                                                                                                    |  |
| Salle MEZENC                               | 21:55 🤟                                                                                                    | d'a                                                                                                    | approbation.                                                                                                    |  |
| 2                                          | hercher bolte de reception (Ctri+E)  organiser par : Date  VL1  Provisoire :Déplacement au SDIS 42  ACHARD PATRICE  TR : Déplacement au SDIS 42  Salle MEZENC  Forvisoire :Cabier des charges antennes et raccorder | hercher bote de reception (Ctri+E)  prograniser par : Date  VL1  Provisoire : Déplacement au SDIS 42  ACHARD PATRICE  TR: Déplacement au SDIS 42  Salle MEZENC  21:55  Provisoire : Cabier des charges antennes et raccordements pulône radio autopoté | hercher bolt de reception (Ltri+E)  proganiser par : Date Par ordre chronologique décroissant VLI Provisoire :Déplacement au SDIS 42  ACHARD PATRICE  TR: Déplacement au SDIS 42  Salle MEZENC 21:55 VI |  |

## 6 - Le gestionnaire du groupement Ressources reçoit simultanément un message de validation

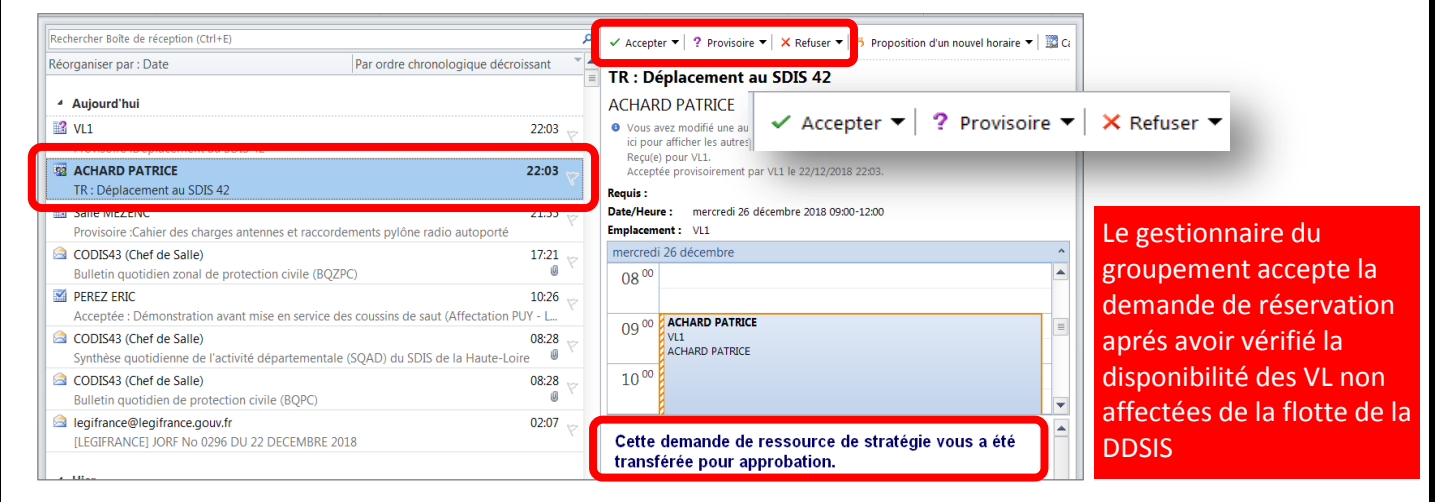

## 7 - Une fois la demande validée, le demandeur reçoit un message de confirmation

| Rechercher Boîte de réception (Ctrl+E) | ٩                                   | Acceptée      | ACHARD PATRICE                                                                             |  |  |
|----------------------------------------|-------------------------------------|---------------|--------------------------------------------------------------------------------------------|--|--|
| Réorganiser par : Date                 | Par ordre chronologique décroissant | ACHARD F      | PATRICE de la part de VL1                                                                  |  |  |
| 4 Aujourd'huj                          |                                     | ACHARD PA     | ATRICE a accepté cette réunion de la part de VL1.                                          |  |  |
| VL1                                    | 22:05 🏹                             | Date :        | mercredi 26 décembre 2018 09:00-12:00 (UTC+01:00) Bruxelles, Copenhague,<br>Madrid, Paris. |  |  |
| Acceptée : ACHARD PATRICE              | ·                                   | Emplacement : | VL1                                                                                        |  |  |

 8 - Le demandeur se rapproche ensuite des services techniques pour connaitre le numéro d'immatriculation de la VL mise à disposition et définir avec les services techniques les modalités de prise en compte du véhicule.